# Spirodoc<sup>™</sup>

Guide de fonctionnement simplifié Spiro

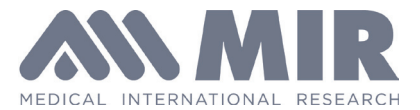

#### Touche marche/arrêt

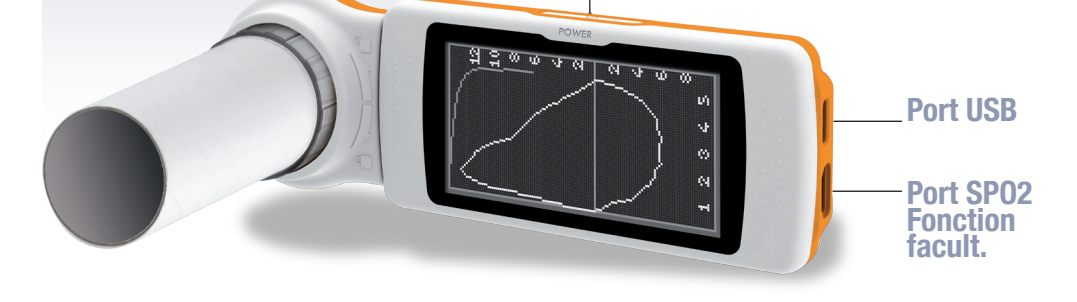

| ()      | Saisir les informations du patient                            | ( | <u>18</u>         | Rechercher un test effectué après la date sélectionnée       |
|---------|---------------------------------------------------------------|---|-------------------|--------------------------------------------------------------|
|         | Effectuer un nouveau test en utilisant le patient sélectionné |   | ≡)                | Examiner tous les tests de la base de données                |
| ₽₽C     | Modifier les informations du patient                          |   | A <sub>Bc</sub>   | Rechercher un test en utilisant le nom de famille du patient |
| Þ       | Accéder à la base de données des patients/tests               |   | I                 | Imprimer via la connexion Bluetooth                          |
| )<br>E  | Rechercher un test en utilisant la date de naissance          |   | ALT )             | Insérer un caractère spécial                                 |
| <b></b> | Modifier les paramètres (menu de service)                     |   | <b>&gt;&gt;</b> ) | Test rapide sans saisir les données du patient               |

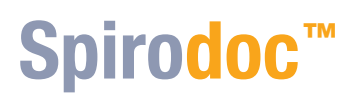

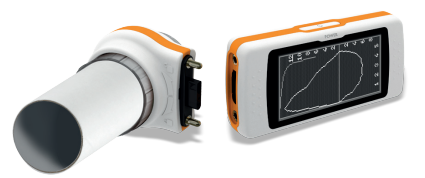

## Saisir un nouveau patient :

Dans le menu principal, appuyer sur :

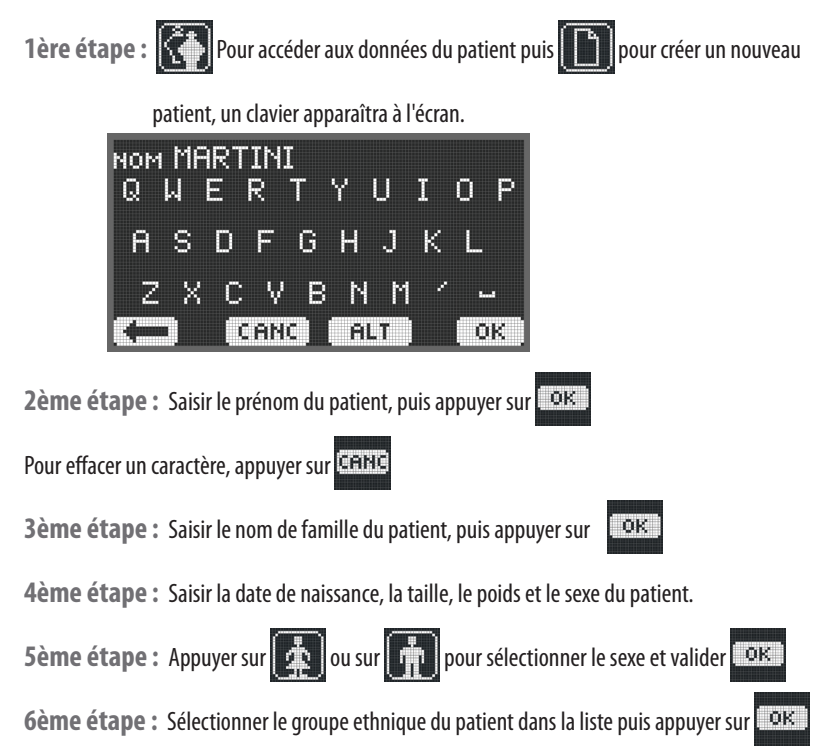

## Test de spirométrie :

Après la création d'un nouveau patient, le menu principal s'affichera à nouveau :

1ère étape : Appuyer sur pour effectuer un test de spirométrie, puis sélectionner le

type de test :

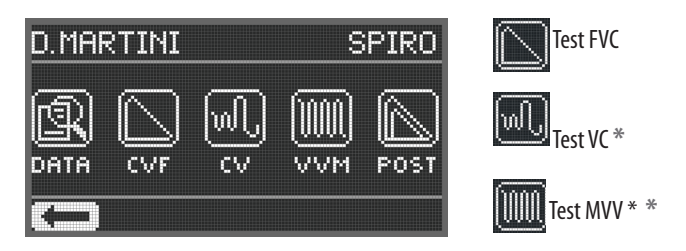

Appuyer sur pour effectuer le test POST bronchodilatateur.

(disponible après qu'un test PRE ait déjà été effectué)

- **2ème étape :** Le type de turbine utilisée et les instructions de manœuvre s'afficheront. Il faut expliquer au patient comment suivre les instructions.
- 3ème étape : Après avoir terminé la manœuvre, appuyer sur la touche marche/arrêt.

Les résultats s'afficheront.

Appuyer sur 🔊 et sur les flèches "HAUT" ou "BAS" pour faire défiler les

résultats.

4ème étape : Appuyer sur **K** pour revenir au menu principal.

5ème étape : Appuyer sur pour afficher les 3 meilleurs tests (*le cas échéant*) pour la session du patient

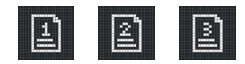

\* Les tests VC et MVV ne sont pas disponibles en cas de Test rapide ou quand la norme NHANES III a été sélectionnée par défaut.

## Test d'oxymétrie (fonction facultative) :

Appuyer sur pour effectuer un test d'oxymétrie, puis sélectionner le type de test

## **Test ponctuel Sp02**

| 1ère<br>étape | Appuyer sur 🚺 pour démarrer le test                |
|---------------|----------------------------------------------------|
| 2ème<br>étape | Appuyer sur la touche ON/OFF pour terminer le test |

## 6MWT (test de marche)

| 1ère<br>étape | Appuyer sur The pour démarrer la phase de REPOS INITIAL                                                                     |
|---------------|----------------------------------------------------------------------------------------------------|
| 2ème<br>étape | Appuyer sur 🕅 pour passer à la phase de MARCHE                                                                              |
| 3ème<br>étape | Appuyer sur 🧖 pour passer à la phase de<br>RÉTABLISSEMENT                                                                   |
| 4ème<br>étape | Appuyer sur RE pour insérer la distance parcourue                                                                           |
|               | Appuyer sur la touche ON/OFF pour terminer le test                                                                          |
| 5ème<br>étape | Appuyer sur OUI pour saisir les données<br>supplémentaires suivantes : Administration<br>d'oxygène, DYSPNÉE, FATIGUE, POULS |
| 6ème<br>étape | Appuyer sur NON pour afficher le résultat du test                                                                           |

## Test du sommeil (ODI)

| 1ère<br>étape | Appuyer sur pour démarrer le test<br>d'oxymétrie du sommeil (ODI) |
|---------------|-------------------------------------------------------------------|
| 2ème<br>étape | Mode économie d'énergie automatique au bout de 5 min              |
| 3ème<br>étape | Appuyer sur la touche ON/OFF pour terminer                        |
| 4ème<br>étape | Appuyer sur 24h pour rechercher les tests >12<br>heures           |

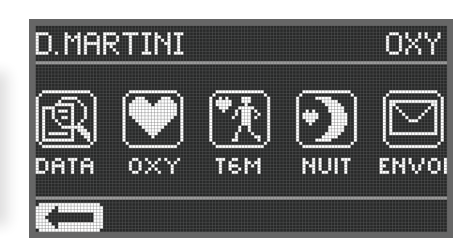

## lcônes d'oxymétrie communes à tous les tests :

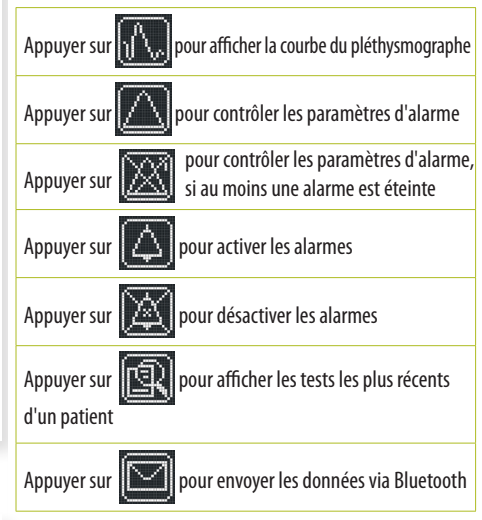

Spirodoc\_QG\_2014\_02\_FRA

4